# Multifactor Authentication (MFA) for Citrix Virtual Apps and Desktops

## Setting up MFA for the first time:

- 1. Go to the website that you want to access like you normally do.
  - a. Virtual Desktop (VDI): https://mchvdi.echd.org
  - b. Virtual Apps (XenApp): https://mchapps.echd.org
- 2. Enter your MCH username with "@echd.org" at the end. Click Next.

| Microsoft                         |      |      |  |  |  |  |
|-----------------------------------|------|------|--|--|--|--|
| Sign in<br>to continue to Outlook |      |      |  |  |  |  |
| @echd.org                         |      |      |  |  |  |  |
| Can't access your accour          | nt?  |      |  |  |  |  |
| Sign in with a security key ⑦     |      |      |  |  |  |  |
|                                   | Back | Next |  |  |  |  |
|                                   | Васк | Next |  |  |  |  |

3. Enter your MCH password. Click Sign in.

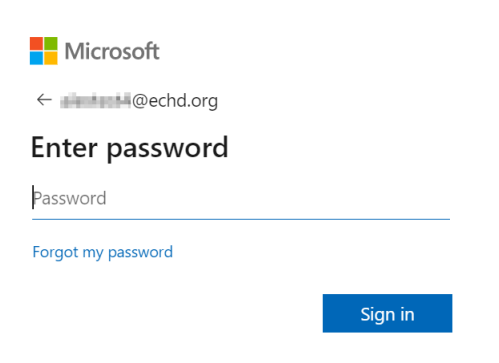

### 4. Click Next.

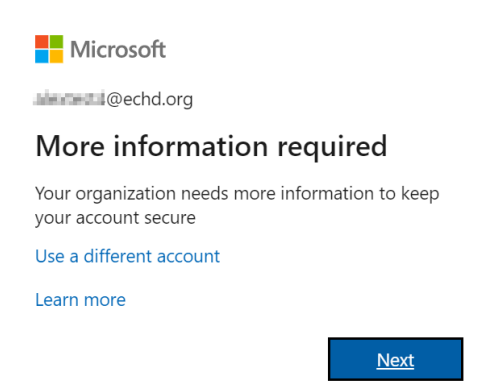

- 5. Select one of the following phone verification mode. Choose a method. Click Next.
  - a. Authentication phone (Cell phone)
  - b. Office Phone (Note: Only select if you never access account outside of MCHS)
  - c. Mobile app (Microsoft Authenticator)

Microsoft

## Additional security verification

Secure your account by adding phone verification to your password. View video to know how to secure your account

Your phone numbers will only be used for account security. Standard telephone and SMS charges will apply.

#### Step 1: How should we contact you?

| Auth  | entication phone         | $\checkmark$ |  |
|-------|--------------------------|--------------|--|
| Unite | ed States (+1)           | × R00480236  |  |
|       |                          |              |  |
| Me    | ethod                    |              |  |
|       | Send me a code by text r | message      |  |
| 0     | Call me                  |              |  |

Next

7. Follow the instruction on the screen for security verification. If available, click Verify.

Hicrosoft

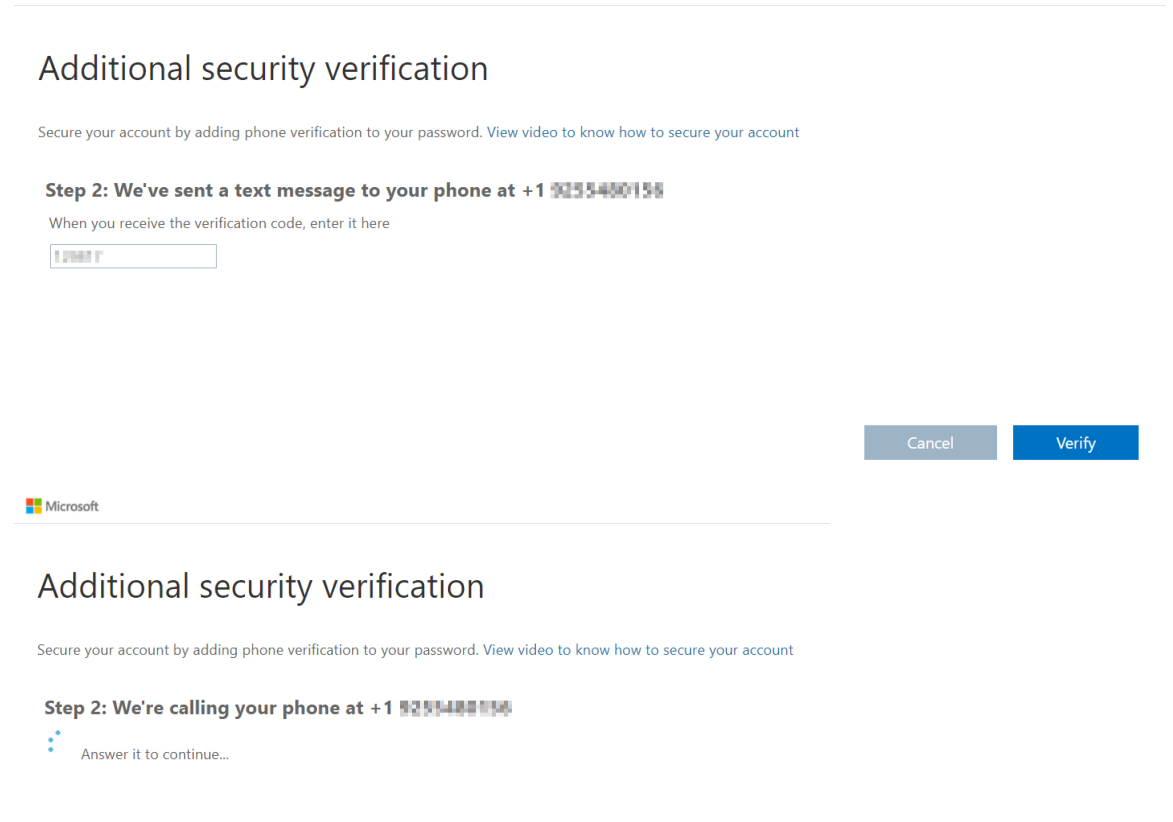

### 8. Click Done.

Microsoft

## Additional security verification

Secure your account by adding phone verification to your password. View video to know how to secure your account

Step 2: We've sent a text message to your phone at +1 3235480154 Verification successful!

Done

**9.** Enter your **MCH password**. Click **Log On** then follow screen instructions like you normally do.

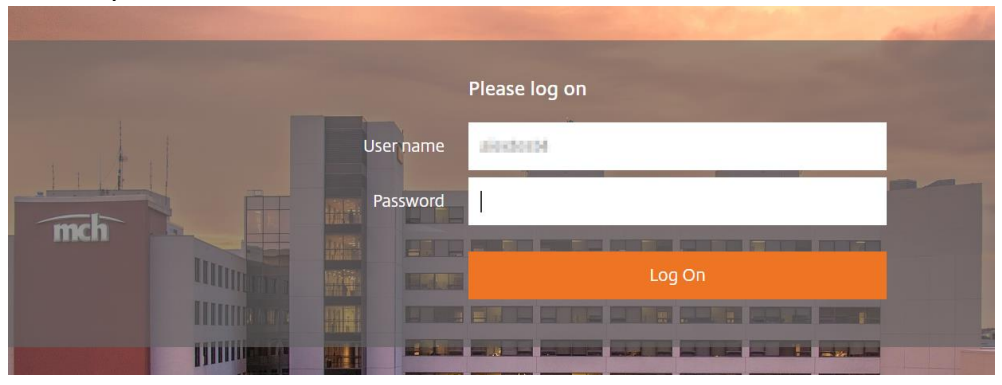

## For subsequent logins:

- **1.** Go to the website that you want to access like you normally do.
  - a. Virtual Desktop (VDI): https://mchvdi.echd.org
  - b. Virtual Apps (XenApp): https://mchapps.echd.org
- 2. Enter your MCH password. Click Sign in.

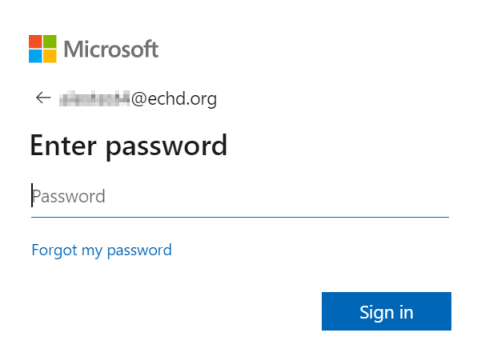

**3.** If the device used to access account is a trusted device, you will be given an option to save device by selecting the box "**Don't ask again for 60 days**"; otherwise, option will be prompted each time you access account. If available, click **Verify**.

| Microsoft<br>@echd.org<br>Enter code<br>We texted your phone +X XXXXXXXXX. Please<br>enter the code to sign in. |                                                                                                    |
|----------------------------------------------------------------------------------------------------|----------------------------------------------------------------------------------------------------|
| Code                                                                                                    | Approve sign in request                                                                                          |
| Don't ask again for 60 days Having trouble? Sign in another way More information                                | <ul> <li>We're calling your phone. Please answer it to continue.</li> <li>Don't ask again for 60 days</li> </ul> |
| Verify                                                                                                    | Having trouble? Sign in another way<br>More information                                                          |

**4.** Enter your **MCH password**. Click **Log On** then follow screen instruction like you normally do.

|      |                                       |          |               | and sold in |
|------|---------------------------------------|----------|---------------|-------------|
|      |                                       |          | Please log on |             |
|      |                                       | Username | Alexandream   |             |
| mela |                                       | Password | 1             |             |
| пкп  | IIIIII                                |          | Log On        |             |
|      |                                       |          |               |             |
|      | I I I I I I I I I I I I I I I I I I I |          |               |             |